# Настройка допустимого превышения веса товара в Mobile SMARTS

Последние изменения: 2024-03-26

При работе с весовым товаром в Mobile SMARTS заложено такое понятие, как допустимое превышение веса отсканированного товара. Это значит, что если вес отсканированного товара будет оставаться в рамках заранее заданной погрешности, он будет принят (отгружен) как корректный.

Допустимое превышение веса задается для того чтобы не привязываться к конкретной цифре при выполнении операции (приемка, отгрузка), а иметь возможность её немного варьировать. Также в некоторых случаях вес замороженного товара значительно превышает вес, указанный в документах, и нужно учитывать, что после разморозки эти значения совпадут.

По умолчанию допустимое превышение веса в Mobile SMARTS составляет 5% от веса отсканированного товара, но это значение можно изменить на произвольное. Для этого необходимо:

#### 1. В менеджере баз Mobile SMARTS выбрать нужную вам базу и нажать кнопку «Открыть».

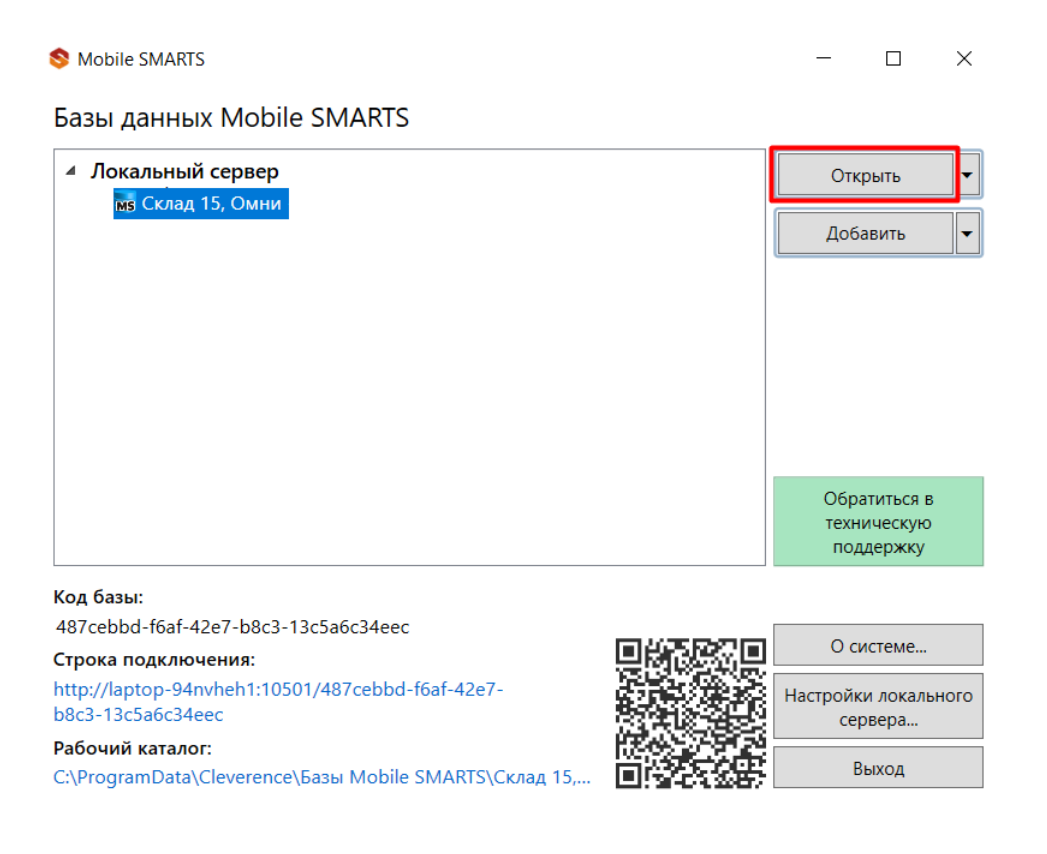

2. Открыть «Редактор параметров» и нажать кнопку «Добавить».

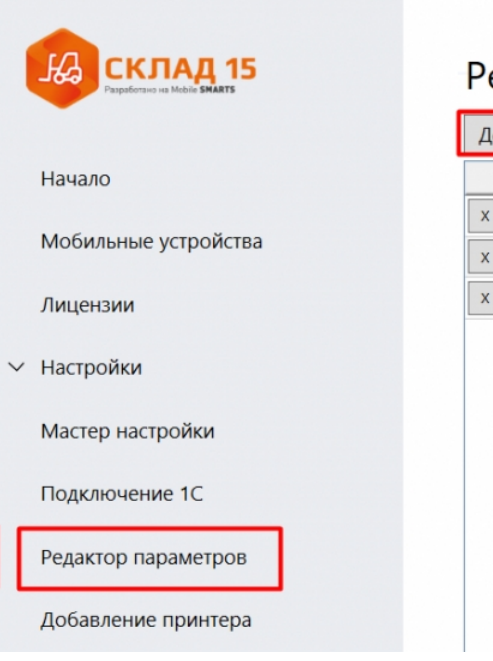

## Редактор параметров

| дооавить |          | Сохранитв | Отменить изменения |   | соросить все настроик |  |
|----------|----------|-----------|--------------------|---|-----------------------|--|
|          | Наимен   | ование    | Тип                |   | Значение              |  |
| х        | OneCco   | nfigId    | Строка             | ~ |                       |  |
| х        | Exchang  | eType     | Строка             | ~ | TXT_CSV               |  |
| х        | startWiz | ard       | Да/Нет             | ~ | ✓ Да                  |  |
|          |          |           |                    |   |                       |  |
|          |          |           |                    |   |                       |  |
|          |          |           |                    |   |                       |  |
|          |          |           |                    |   |                       |  |
|          |          |           |                    |   |                       |  |
|          |          |           |                    |   |                       |  |

3. Создать новую переменную «GlobalVars.КоэффициентПревышенияВеса», установить для неё тип «Дробное число» и в графе «Значение» указать допустимый коэффициент превышения веса (в данном случае это 10%). Нажать кнопку «Сохранить».

## Редактор параметров

| Добавить Сохранить |          |              | Отменить изменения Сбросить все настройки |                   |             |  |  |
|--------------------|----------|--------------|-------------------------------------------|-------------------|-------------|--|--|
|                    | Наимен   | ование       | Тип                                       | Значение          |             |  |  |
| x                  | OneCcor  | nfigld       |                                           | Строка ~          |             |  |  |
| x                  | startWiz | ard          |                                           | Да/Нет ~          | <b> Д</b> а |  |  |
| х                  | Коэффи   | циентПревыше | енияВеса                                  | Дробное число 🛛 🗸 | 0.10        |  |  |

Результатом этих действий станет корректное выполнение операций с весовым товаром, вес которого превышает заданный в документах на 10%.

### Не нашли что искали?

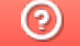

Задать вопрос в техническую поддержку